## **QM Store Online – Quick Start Guide**

#### Welcome to the Australian Air League QM Store Online

The **Australian Air League** is pleased to be able to offer exclusively for our members the ability to purchase digital workbooks from our **QM Store Online**. This will allow us to provide quality colour publications to our members at a lower cost, in a format more in keeping with the twenty-first century.

This guide is designed to assist members to login into the store and make purchases.

### How to Log In

If you provided the Air League with your email address at time of joining, you may already have a user account to the **Australian Air League** website – you would have received a **Welcome** email. If not, follow these simple steps to create an account.

Firstly, go to <u>https://www.airleague.com.au</u> and select **Register** from the **Users** Menu

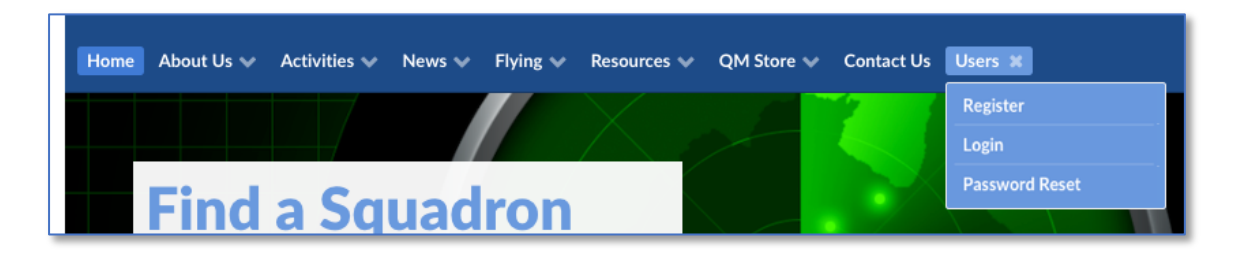

Fill out your information, making sure to use your **Air League Membership Number** as your Username, this will allow us to confirm your membership.

| Register                                             |                                                          |
|------------------------------------------------------|----------------------------------------------------------|
| To create a user account on the Australian Air Leagu | Je website, fill out the form below.                     |
| Members are requested to user their membership n     | umber as their user name so we can verify their details. |
|                                                      | Username                                                 |
|                                                      | T12345                                                   |
|                                                      | First Name                                               |
|                                                      | Charles                                                  |
|                                                      | Last Name                                                |
|                                                      | Kingsford Smith                                          |
|                                                      | Nickname                                                 |
|                                                      | Smithy                                                   |
|                                                      | E-mail Address                                           |
|                                                      | Password                                                 |
|                                                      |                                                          |
|                                                      | Confirm Password                                         |
|                                                      | •••••••••••••••••••••••••••••••••••••••                  |
|                                                      | •••••••••••••••••••••••••••••••••••••••                  |

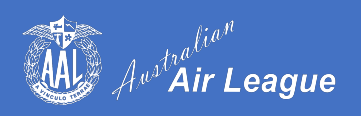

Once this is done you will receive an initial email pending review, then a second email once our staff have confirmed your account. You will now be able to log in to your account, this time using **Login** from the **Users** Menu.

#### My Username is already taken!

If you get a message like this regarding your **Username** or **Email Address**, an account has already been created for you and you can reset your password using the **Password Reset** from the **Users** Menu.

| T12345 |      |  |
|--------|------|--|
| ·      | <br> |  |

If you have any further problems creating your account, please email <a href="mailto:support@airleague.com.au">support@airleague.com.au</a>

#### **Logging In**

Select **Login** from the **Users** Menu and enter your **email** or **Username** (Membership Number) and your password. You should now be logged in.

| Username or E-mail |                            |
|--------------------|----------------------------|
| T12345             |                            |
| Password           |                            |
|                    | <b>t</b> ~                 |
| I'm not a robot    | reCAPTCHA<br>Privacy-Terms |
| Keep me signed in  |                            |
| Login              | Register                   |
|                    |                            |

If you forget your password and try to guess too many times, you will be locked out for 1 hour. This Is designed to prevent brute force hacking attempts – we suggest you use the **Password Reset** if you are not sure.

Once you are logged in – it's time to visit the store!

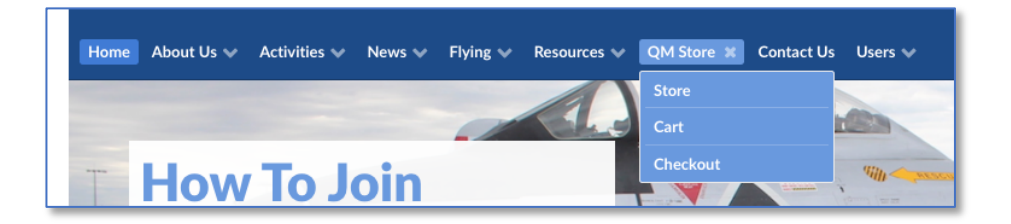

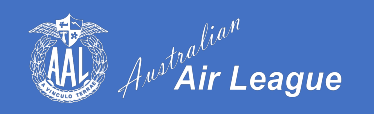

## **QM Store Online**

| A      | Australian<br>Australian         | .eague       |                        |              |                 |         | Resources    | <b>a</b><br>Manual |
|--------|----------------------------------|--------------|------------------------|--------------|-----------------|---------|--------------|--------------------|
| Home   | About Us 🐦 Activitie:            | s 🗸 News 🗸 🛛 | Flying 🗸 Resources 🗸 🔤 | QM Store 👽 C | ontact Us Users | •       |              | f G 🖻 🖸            |
| Home   | QM Store                         |              |                        |              |                 |         |              |                    |
| Q      | ∕l Store                         |              |                        |              |                 |         |              |                    |
| Showi  | ng all 2 results                 |              |                        |              |                 |         | Default sort | ing 🗘              |
|        | Australian Air Longue            |              | Australian Air League  |              |                 |         |              |                    |
|        | WORKBOOK                         |              | WORKBOOK               |              |                 |         |              |                    |
|        | AIRCRAFT RECOGNITION<br>CLASS 4  |              | CLASS 4                |              |                 |         |              |                    |
|        | a parte consta proposata a const |              |                        |              |                 |         |              |                    |
| Aircra | ft Recognition 4                 | Mete         | eorology 4             |              |                 |         |              |                    |
| \$3.50 |                                  | \$3.50       |                        |              |                 |         |              |                    |
| Ado    | l to cart                        | Ad           | d to cart              |              |                 |         |              |                    |
|        |                                  |              |                        |              |                 |         |              |                    |
| SUB    |                                  |              | CONTACT US             |              |                 | SITEMAP |              |                    |

The **QM Store Online** will offer a growing assortment of quality digital colour workbooks designed for the exclusive use of our members. These are available in a **PDF** format and are priced at a low nominal fee.

Proceeds from the sale of these online books will be used to support the **Air League** with money going to your **Group**, less GST and costs such as merchant fees.

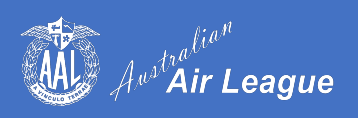

To learn more about a workbook, click on the image or on its name. If you want to buy straight away just click **Add to Cart**.

| Home Abo                         | ut Us 🗸 Activities 🗸 Nev                                    | Flying Resources QM Store Contact Us Users                                                                                        | y f G 🗖 🞯                                                                                                    |
|----------------------------------|-------------------------------------------------------------|----------------------------------------------------------------------------------------------------|----------------------------------------------------------------------------------------------------|
| Home / Workb                     | ooks / Education / Aircraft Recog                           | ition 4                                                                                                    | SEARCH FORM                                                                                                    |
|                                  | American Air Leanan                                         | Aircraft Recognition 4                                                                                                    |                                                                                                    |
|                                  | WORKBOOK                                                    | \$3.50                                                                                                    |                                                                                                    |
|                                  |                                                             |                                                                                                    |                                                                                                    |
|                                  | AIRCRAFT RECOGNITION<br>CLASS 4                             |                                                                                                    | RECENT NEWS                                                                                                    |
|                                  |                                                             | Category: Education                                                                                                    | Gold Cosst Virtual Parade Night 26 April, 2020<br>Colouring Competition Closes Social 53 April, 2020<br>Southern Cloud Issue 81 24 April, 2020<br>ANZAC Day - Least Port 24 April, 2020<br>ANZAC Day - Least Port 24 April, 2020<br>ANZAC Day Community Service Hour, 23 April, 2020<br>Victoria Group Bourles Order OSCO 21 April, 2020<br>COVID-19 Update 20 April 2020 20 April, 2020 |
| Descript                         | ption                                                       |                                                                                                    | NEWS ARCHIVE Select Month \$                                                                                                    |
| This course is<br>necessary infe | intended as a foundation to<br>ormation required to attempt | craft Recognition. It is extensively illustrated and contains all the<br>evarious assessments and is intended for junior members. |                                                                                                    |
| Relate                           | d products                                                  |                                                                                                    |                                                                                                    |
|                                  |                                                             |                                                                                                    |                                                                                                    |
| Meteorology<br>\$3.50            | 74                                                          |                                                                                                    |                                                                                                    |

Once you have selected the workbooks you wish to purchase, go to the **Shopping Cart** to review your purchases.

| Cart                   |               |          |          |             |
|------------------------|---------------|----------|----------|-------------|
|                        | Product       | Price    | Quantity | Subtotal    |
| ×                      | Meteorology 4 | \$3.50   | 1        | \$3.50      |
| Coupon ce Apply coupon |               |          |          | Update cart |
|                        |               | Cart tot | als      |             |
|                        |               | Subtotal | \$3.50   |             |
|                        |               | Total    | \$3.50   |             |
|                        |               |          | Proceed  | to checkout |

Here you can delete items from the cart or change the quantity (as it is a digital workbook you only need one copy!)

Once you are satisfied, click **Proceed to Checkout**.

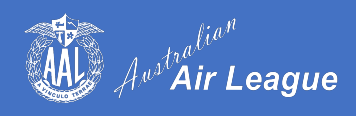

# Checkout

| Checkout                               |                 |                                                          |
|----------------------------------------|-----------------|----------------------------------------------------------|
| Have a coupon? Click here to           | enter your code |                                                          |
|                                        |                 |                                                          |
| Billing details                        |                 | Additional information                                   |
| First name                             | Last name       | Order notes (optional)                                   |
| Charles                                | Kingsford Smith | Notes about your order, e.g. special notes for delivery. |
| Company name (optional)                |                 |                                                          |
|                                        |                 |                                                          |
| Country / Region                       |                 |                                                          |
| Australia                              | `               | ~                                                        |
| Street address                         |                 | _                                                        |
| 1 Main Street                          |                 |                                                          |
| Apartment, suite, unit etc. (optional) |                 |                                                          |
| Suburb                                 |                 | _                                                        |
| SYDNEY                                 |                 |                                                          |
| State                                  |                 |                                                          |
| New South Wales                        |                 |                                                          |
| Postcode                               |                 | _                                                        |
| 2000                                   |                 |                                                          |
| Phone                                  |                 | 7                                                        |
| 0402 00000                             |                 |                                                          |
| Email address                          |                 | 7                                                        |
| annuny@example.01g                     |                 |                                                          |

The first step is to enter your billing address – you only need to do this once. As we are not shipping physical goods there's no need for a shipping address. Please take note of the email address you enter here – you will need it later on.

Review your Order then click **Process to PayPal**.

| Your order                                                                                                    |                   |
|----------------------------------------------------------------------------------------------------|-------------------|
| Product                                                                                                    | Subtotal          |
| Meteorology 4 × 1                                                                                                    | \$3.50            |
| Subtotal                                                                                                    | \$3.50            |
| Total                                                                                                    | \$3.50            |
| PayPal Tree and the second second sec | What is PayPal?   |
|                                                                                                    | Proceed to PayPal |

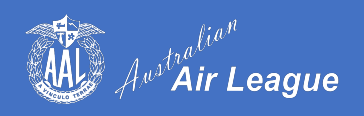

#### **Payment**

The **QM Store Online** currently accepts payment via **PayPal**, you can also pay with credit card if you don't have a **PayPal** account using **PayPal Guest Checkout**.

To use **PayPal**, just fill out your details as shown below

| PayPal                                                | ₩ \$3.50 AUD                                   |
|-------------------------------------------------------|------------------------------------------------|
| Pay with                                              | PayPal                                         |
| With a PayPal account, you ca<br>Returns, Buyer Prote | n be eligible for Refunded<br>ection and more. |
|                                                       |                                                |
| Password                                              |                                                |
| Forgotten your password?                              |                                                |
| Stay logged in for faster                             | purchases 🥐                                    |
| Log I                                                 | n                                              |
| or                                                    |                                                |
| Pay with a                                            | a Card                                         |
| Cancel and return to Australian Air Leegu             | e Incorporated                                 |
|                                                       |                                                |

To use **PayPal Guest Checkout** – click **Pay with a Card** and fill out your details.

| PayPal                                                              | ₩ \$3.50 AUD ∨                                  |
|---------------------------------------------------------------------|-------------------------------------------------|
| PayPal Guest Cheo                                                   | ckout                                           |
| We keep your financial inform                                       | nation securely encrypted.                      |
| Country/Region<br>Australia                                         | ~                                               |
| 👓 🕶 🔤 🔤                                                             |                                                 |
| Card number                                                         |                                                 |
| Expires                                                             | CVV                                             |
| First name<br>Charles                                               | Last name<br>Kingsford Smith                    |
| Billing address                                                     |                                                 |
| Address line 1<br>1 Main Street                                     |                                                 |
| Address line 2                                                      |                                                 |
| Suburb<br>SYDNEY                                                    |                                                 |
| State/Territory                                                     | ~                                               |
| Postcode<br>2000                                                    |                                                 |
| Contact details                                                     |                                                 |
| Phone type<br>Mobile ~                                              | Phone number<br>+61 0402 000 000                |
| Email                                                               | 0                                               |
| I am at least 18 years old and I<br>agree to PayPal's Privacy State | confirm that I have read, consent and<br>ement. |
| Рау                                                                 | now                                             |
|                                                                     |                                                 |

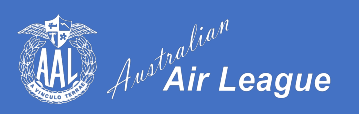

Once completed you will be taken to the **Order Received** screen which includes a link to your workbook.

| Order received                      |                     |         |          |                  |
|-------------------------------------|---------------------|---------|----------|------------------|
| Thank you. Your order has been      | received.           |         |          |                  |
| ORDER NUMBER: DATE: 29 April, 2021  | TOTAL:<br>0 \$0.00  |         |          |                  |
| Downloads                           |                     |         |          |                  |
| Product                             | Downloads remaining | Expires | Download |                  |
| Meteorology 4                       | 00                  | Never   | MET4-Wor | kbook-101104.pdf |
| Order details                       |                     |         |          |                  |
| Product                             |                     |         |          | Total            |
| Meteorology 4 × 1                   |                     |         |          | \$3.50           |
| Subtotal:                           |                     |         |          | \$3.50           |
| Discount:                           |                     |         |          | -\$3.50          |
| Total:                              |                     |         |          | \$0.00           |
| Order again                         |                     |         |          |                  |
| Billing address                     |                     |         |          |                  |
|                                     |                     |         |          |                  |
| 10.000                              |                     |         |          |                  |
| $(1,1) \in \mathbb{R}^{n \times n}$ |                     |         |          |                  |

You will also receive an email with details of your purchase and a link to the file.

|                                                                         | r shoppi                      | ng with us              |                          |
|-------------------------------------------------------------------------|-------------------------------|-------------------------|--------------------------|
|                                                                         |                               |                         |                          |
| Hi                                                                      |                               |                         |                          |
| We have finished pro                                                    | cessing your orc              | ler.                    |                          |
| Downloads                                                               |                               |                         |                          |
| Product                                                                 | Expires                       | Download                |                          |
| Meteorology 4                                                           | Never                         | MET4-Workbook-10        | 01104.pdf                |
|                                                                         | ng this purchas               | e! If your document is  | password                 |
| Thank you for maki<br>protected please us<br>file.                      | <ul><li>9 April, 20</li></ul> | nall address or order ( | d to unlock the          |
| Thank you for maki<br>protected please us<br>file.<br>[Order<br>Product | 9 April, 20                   | 20)<br>Quantity         | d to unlock the<br>Price |

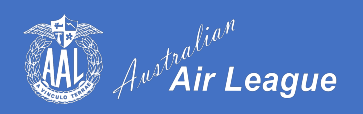

## **Purchasing Coupon Codes**

You may wish to purchase workbooks for cadets in your Squadron to download, this can be done simply and easily via **Workbooks Coupons**.

To get started, log on to the Australian Air League website and navigate to the QM Store via this link <u>https://www.airleague.com.au/product/workbook-coupon</u>

• Select the number of coupons you wish to purchase.

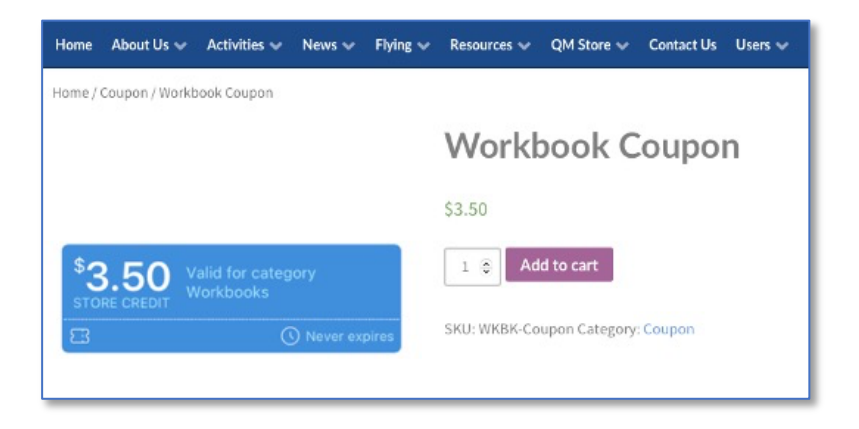

- Proceed to the checkout and purchase in the usual manner
- You can either arrange to have the coupons sent to you to then forward to the cadets, or send to each cadet with their email address and an instruction or message

| Send Coupon          | s to                               |  |
|----------------------|------------------------------------|--|
| our order contains c | oupons. What would you like to do? |  |
| Send to me           |                                    |  |
| Gift to some         | eone else                          |  |
| Send to              | one person                         |  |
| Send to              | different people                   |  |
| Send Store Credit of | \$3.50                             |  |
| Enter recipient e-m  | ail address                        |  |
| Write a message      |                                    |  |
|                      |                                    |  |
|                      |                                    |  |
|                      |                                    |  |
|                      |                                    |  |
| Send Store Credit of | \$3.50                             |  |
|                      |                                    |  |

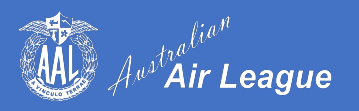

The recipient will receive an email with their store credit that they can use to redeem online.

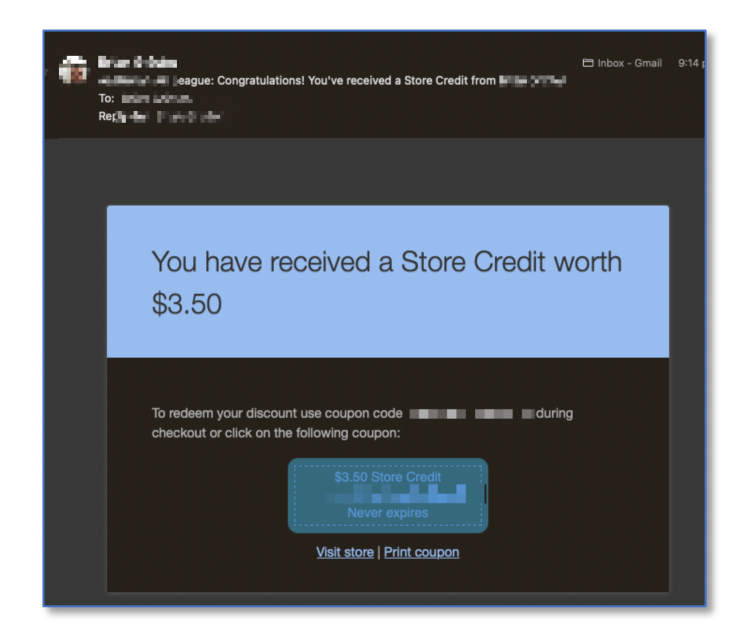

## How to Redeem a Coupon Code

To redeem your code, when you log in to the store and purchase a workbook, you can enter your coupon code as shown below and click "Apply coupon".

Purchased coupon codes will also be shown if assigned to a particular member – just click on the coupon image to apply.

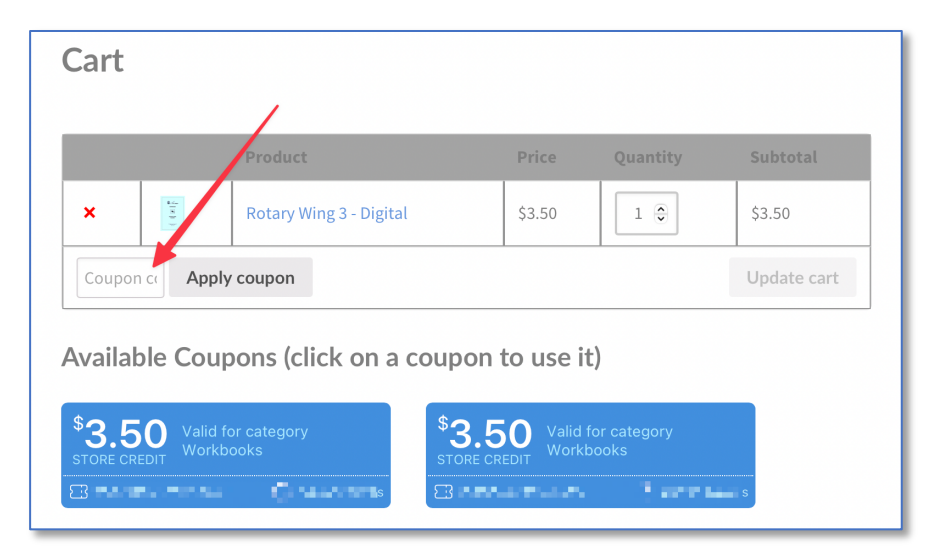

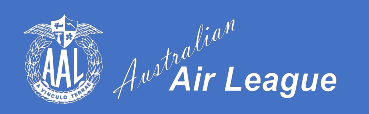

### **Past Orders and Downloads**

To access your past Orders and Downloads, click Store Account under the Users menu.

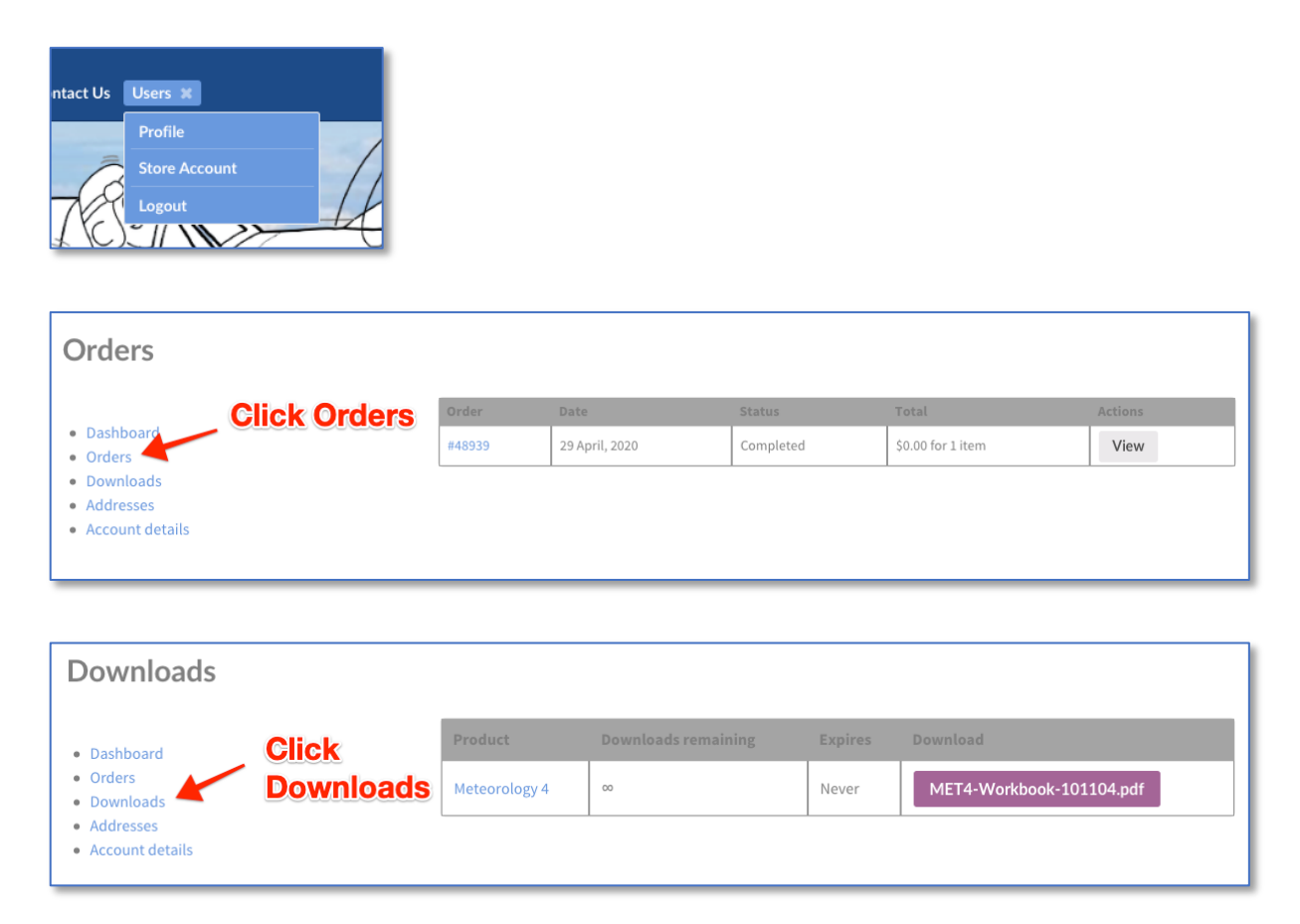

You are not restricted to the number of times you can download a file, nor is there an expiry date.

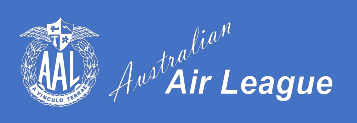

#### **Accessing Your Workbook**

Our workbooks have been written by many of our hardworking volunteers over the years and we're proud of their work and our extensive syllabus. We do however wish to protect their hard work and for this reason the books are copy-protected to prevent their content being reused by others.

When you open your workbook, you will be prompted for a password – this is simply the email address that you entered for your Billing Details.

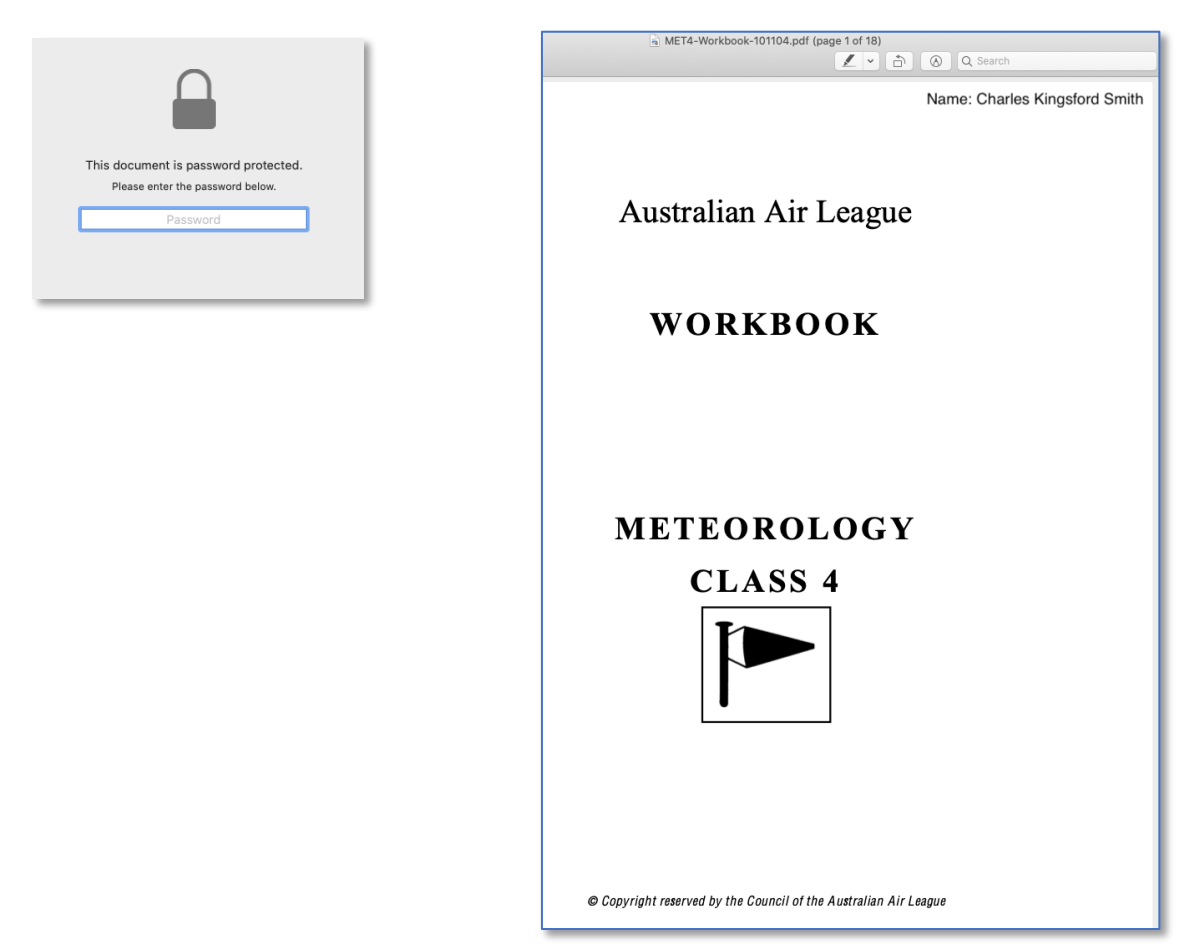

Your workbook

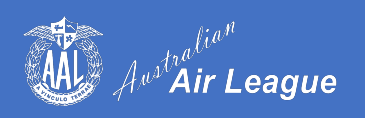

#### **Tablet Devices**

These workbooks are also perfectly suited to mobile devices like tablets for on-the-go reading in full colour.

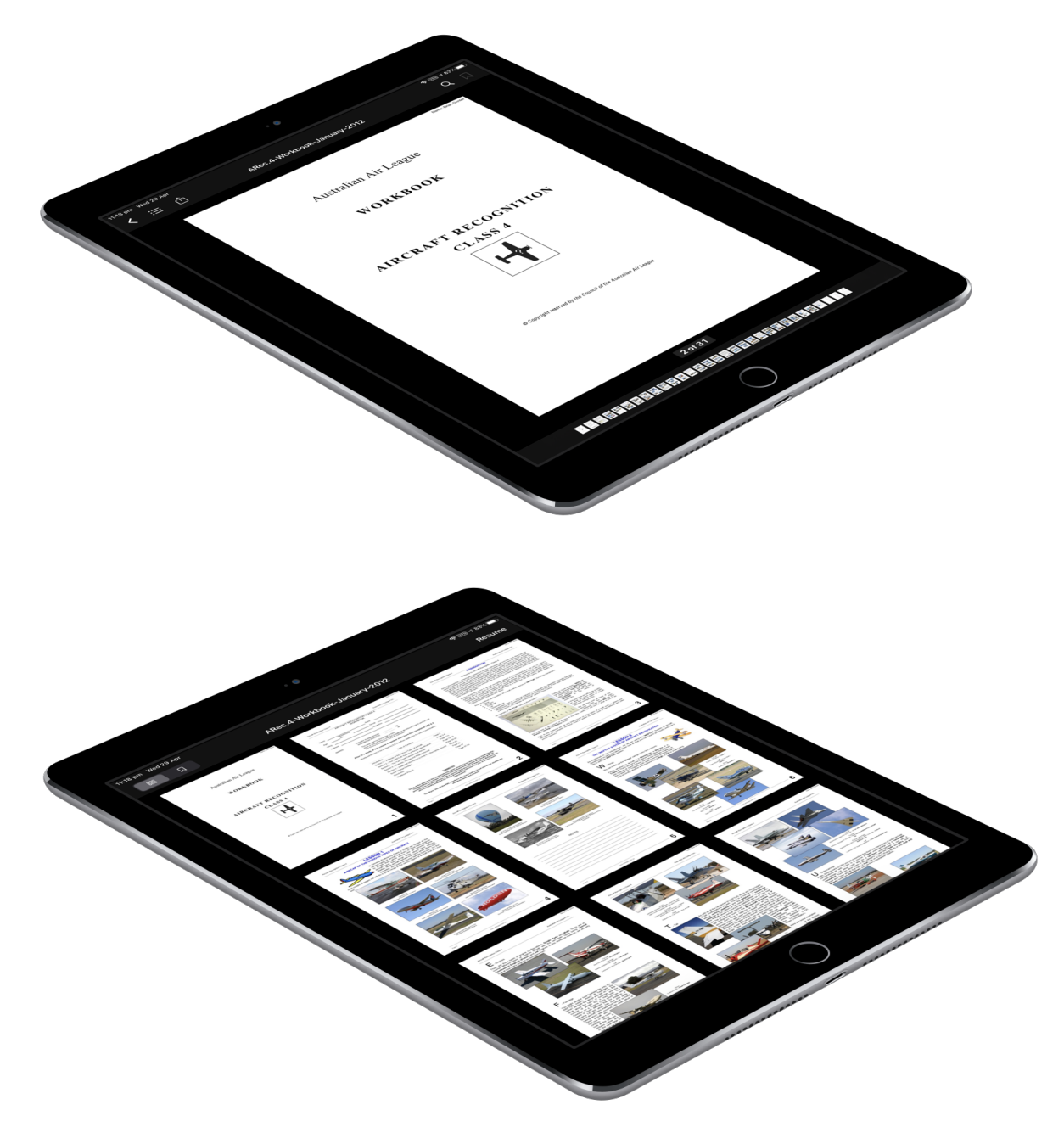

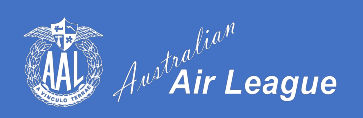

## **Questions?**

If you have any further questions regarding the **QM Store Online**, please contact <u>qmstore@airleague.com.au</u> or <u>support@airleague.com.au</u>.

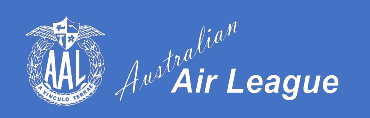